#### LE PARTENAIRE INFORMATIQUE DU MAINTIEN A DOMICILE

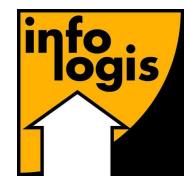

**INFOLOGIS** – 10 rue Just Veillat – 36000 CHATEAUROUX Tél. 02.54.08.70.80 – Fax 02.54.08.70.89 – Email : <u>infologis@orange.fr</u>

Date : 24 novembre 2021

page 2

# **VERSION 7.1.1.**

## Aidés

**Dossier aidé – Absentéisme** *Observations* 

### La paie

| Calcul de paie                                         |        |
|--------------------------------------------------------|--------|
| Prime différentielle SMIC                              | page 3 |
| Indemnité différentielle dans le cadre de l'avenant 43 | page 4 |
| Bulletin de paie                                       |        |
| Heures mensuelles du contrat                           | page 7 |

Page 1

## Dossier aidé – Absentéisme

Dans l'absentéisme de l'aidé, nous avons ajouté la possibilité d'indiquer une observation quel que soit l'absence et non plus uniquement sur une absence de type hospitalisation.

| 🔄, Abser                                                                                                   | , Absences de l'aidé X                                                                                                    |                                                                                         |          |        |       |                   |          |
|----------------------------------------------------------------------------------------------------|----------------------------------------------------------------------------------------------------|-----------------------------------------------------------------------------------------|----------|--------|-------|-------------------|----------|
| Aidé :<br>Débi                                                                                             | 00303 <b>é</b><br>ut Fin                                                                                                    |                                                                                         | Motif    | Hôpita | I     | Service<br>Social | Bulletin |
| 06/07/<br>31/03/<br>24/02/<br>23/12/<br>23/12/<br>23/12/<br>23/12/<br>24/12/<br>24/12/<br>24/12/<br>29/06/ | 2020 31/12/2020<br>2020 13/05/2020<br>2020 28/02/2020<br>2019 05/01/2020<br>2019 19/08/2019<br>2018 30/12/2018<br>2018 30/06/2018 | VACANCES<br>VACANCES<br>VACANCES<br>VACANCES<br>VACANCES<br>VACANCES<br>HOSPITALISATION |          |        |       | Non               | Non      |
| 10/11/                                                                                                    | 2021 17/11/2021                                                                                                    | VACANCES                                                                                | <b>•</b> |        | v     | T                 | <b>v</b> |
| Observa                                                                                                    | ations chez sa fille                                                                                                    | 4                                                                                       |          |        |       |                   |          |
| Ajout                                                                                                    | er Supprimer                                                                                                    | Courrier                                                                                |          |        | OK An | nuler             | Retour   |

# La paie

## Calcul de paie – Prime différentielle SMIC

Contrairement à notre interprétation début novembre pour le traitement de paie d'octobre, la prime différentielle SMIC ne devait pas s'appliquer sur le taux horaire de référence (y compris les ECR diplôme et ancienneté), mais sur le taux horaire de base calculé à partir de la grille de classification.

La grille 400 – EMPLOYE – DEGRE 1 – ECHELON 1 était la seule grille qui se retrouvait en dessous du SMIC. Nous vous avions alors recommandé de passer le coefficient de cette grille de 286 à 289.

Le calcul de paie a été revu en conséquence dans cette version de manière à appliquer le rattrapage SMIC sur le taux horaire de base. Aussi nous vous demandons de repositionner le coefficient de la grille à 286 :

Fichiers Statistiques Traitements annuels Gestion Financière Eléments budgétaires

| Les Communes                      |   | 1                           |
|-----------------------------------|---|-----------------------------|
| Les Entités juridiques            |   |                             |
| Les Centres et antennes médicales |   |                             |
| Les Secteurs                      |   |                             |
| Les Responsables                  | > |                             |
| Les Centres URSSAF                |   |                             |
| Les intervenants extérieurs       | > |                             |
| Les Paramètres de paie            | > | Les Constantes de paie      |
| Les Paramètres de facturation     | > | Les Conventions collectives |
| Les paramètres d'intégration      | > | Les Contrats de prévoyance  |

| 🔁 Les Conventio                                                               | ns Collectiv        | es              |             |              |                     |  |  |
|-------------------------------------------------------------------------------|---------------------|-----------------|-------------|--------------|---------------------|--|--|
| Convention Collec                                                             | tive 01             | AIDE A DOMICILE |             |              |                     |  |  |
| Libellé BRANCHE DE L'AIDE, ACCOMPAGNEMENT, SOINS ET SERVICES A DOMICILE (BAD) |                     |                 |             |              |                     |  |  |
| Paramètres                                                                    | Congés              | Grilles         | Règles D.   | I.F. Modulai | tion Mensualisation |  |  |
|                                                                               |                     |                 |             |              |                     |  |  |
| Grille de                                                                     |                     | NOVE DECRET     | ECHELON 1   |              |                     |  |  |
| -Valeur de la f                                                               | Grille              | LOTE - DEGRET   |             |              |                     |  |  |
| En Montan                                                                     | t (C)               | En Coefficie    | nt 📀        |              |                     |  |  |
| Détail de la G                                                                | rille               |                 |             |              |                     |  |  |
|                                                                               | Années d'ancienneté |                 |             |              |                     |  |  |
|                                                                               | début               | fin 🗾           | Coefficient |              | Ajouter             |  |  |
|                                                                               | 0                   | 99 2            | 36          |              |                     |  |  |
|                                                                               |                     |                 | _           |              | Supprimer           |  |  |
|                                                                               |                     |                 |             |              |                     |  |  |

#### Sur le bulletin de paie, l'incidence est la suivante :

|                                                                                                    | EMP                                       | LOYEUR  | SALARIE         |                            |           |  |
|----------------------------------------------------------------------------------------------------|-------------------------------------------|---------|-----------------|----------------------------|-----------|--|
| Rubrique                                                                                                    | BASE                                      | MONTANT | TAUX            | A PAYER                    | A DEDUIRE |  |
| HEURES DIMANCHES TRAV.<br>HEURES NORMALES<br>ORGANISATION DU TRAVAIL<br>HEURES DIFFERENTIELLES<br>SALAIRE DE BASE | 37,00<br>108,00<br>1,00<br>5,67<br>151.67 |         | 10.371          | 1572.97                    |           |  |
| DIFFERENTIEL SMIC                                                                                                 | 151,67                                    |         | 0,109           | 16,53                      |           |  |
| PRIME DIPLOME<br>TAUX HORAIRE DE REFERENCE<br>PRIME TRAVAIL DIM-JF<br>TOTAL BRUT                                  | 37,00<br>151,67                           |         | 10,879<br>4,896 | 60,50<br>181,15<br>1831,15 |           |  |

- → Le coefficient de la grille 'EMPLOYE Degré 1 Echelon 1' est 286.
- → Le taux horaire est de 286 x 5,50 / 151,67 = 10,371
- → La ligne 'SALAIRE DE BASE' indique :
  - o Le nombre d'heures mensuelles du contrat de travail
  - Le taux horaire de base correspondant à la grille
  - Le salaire correspondant à base x taux, soit 151,67 x 10,371 = 1 572,97
- → La ligne 'DIFFERENTIEL SMIC' indique :
  - o Le nombre d'heures du salaire de base
  - $\circ~$  Le différentiel entre le taux horaire SMIC et le taux horaire de base, soit 10,48 10,371 = 0,109
  - Le montant correspond à base x taux, soit  $151,67 \ge 0,109 = 16,53$
- → PRIME DIPLOME pour un BEP correspond à 11 points, soit  $11 \times 5,50 = 60,50$
- → TAUX HORAIRE DE REFERENCE' :

(Montant salaire de base + différentiel SMIC + prime diplôme) / Base salaire de base, soit (1572,97 + 16,53 + 60,50) / 151,67 = 10,879

#### Calcul de paie – Indemnité différentielle avenant 43

Dans la documentation de la version précédente (AMELIORATION 7.1.0), nous vous avions détaillé comment gérer une rubrique 'INDEMNITE DIFFERENTIELLE AVENANT 43' au cas où le salaire avant cet avenant était supérieur au salaire en application de ce dernier :

Création de la rubrique de saisie

| 🗊 Les Rubriques de S      | aisie 🗖 🗖 💌                                       |
|---------------------------|---------------------------------------------------|
| Rubrique 102              | INDEMNITE DIFFERENTIELLE AVENANT 43               |
| Champ d'Application       | Inclus dans brut montant                          |
| Rubrique automatique      | ✓ Rubrique télégérée □                            |
| Rubrique à caractère a    | nnuel 🥅 Rubrique prévoyance / maintien 🥅          |
| Rubrique travail de nuit  |                                                   |
| Modulation<br>Incluse C   | Exclue C De régularisation C                      |
| Type<br>Heures Normales 📀 | Heures Complémentaires O Heures Supplémentaires O |
| Signe rubrique            | ajouter C A déduire                               |
| Base                      | Composante de bases 💌 100,00 🕺 Détails            |
| Taux                      | A saisir                                          |
| Montant                   | Résultat base par taux 💌                          |
| Comptes Comptables        | Débit 641 SALAIRES                                |
|                           | Crédit 4210000000 REMUNERATIONS DUES              |
| Ajouter                   | ner OK Annuler Sortir                             |

Personnalisation de la rubrique au niveau du contrat des salariés concernés

| Origine                              | Carao        | otéristiques  | Elements de paie      | Droits aux congés         | Fin du contrat      |
|--------------------------------------|--------------|---------------|-----------------------|---------------------------|---------------------|
| Profil n° 1                          | 009          | AIDE A DOMI   | CILE EXO              |                           | •                   |
| Profil n° 2                          |              |               |                       |                           | -                   |
| Mode de Paiement                     | Virement ba  | incaire       | •                     |                           |                     |
| Regime de prévoyan                   | ce           |               |                       |                           | Temps               |
| Contrat prévoyance                   | 03           | A.G.R.R. PRE  | ESTATAIRE GARANTIE M/ | AINTIEN                   | ✓ d'indemnisation   |
| Plaf. sécu. mensuel ir               | ndividualisé |               |                       | Congés payés au mo        | ois 🗖               |
| Assiette sécurité soci<br>- Mutuelle | ale          |               |                       |                           |                     |
| Motif de dispense                    |              |               | ▼ Date                | fin validité              |                     |
| Part Salariale 0,0                   | 0 Pa         | art Patronale | 0,00 Rub. de char     | ge 091 FRAIS DE SAN       | ITE MUTUELLE 👤      |
| Zone carte orange                    |              |               | •                     |                           |                     |
| Affectation des activi               | ités         |               |                       |                           |                     |
| PRESTATAIRE                          |              |               |                       |                           |                     |
| PRESTATAIRE CE                       | POM          |               |                       |                           |                     |
|                                      |              |               | Liste d<br>activité   | es<br>is                  | •                   |
|                                      |              |               |                       | ,                         | _                   |
|                                      |              |               |                       |                           |                     |
|                                      |              |               | Droits télégestion    | Commentaires sur bulletin | Rubriques de saisie |

Sur le bouton [Rubriques de saisie] :

| 🖏 Rubriques de saisie 🛛 🕹 |                                     |      |        |         |             |  |  |  |  |
|---------------------------|-------------------------------------|------|--------|---------|-------------|--|--|--|--|
| Aida                      | Aidant : 000711175                  |      |        |         |             |  |  |  |  |
| Cod                       | e Libellé rubrique                  | Base | Taux   | Montant | Activité    |  |  |  |  |
|                           |                                     |      |        |         |             |  |  |  |  |
|                           |                                     |      |        |         |             |  |  |  |  |
|                           |                                     |      |        |         |             |  |  |  |  |
|                           |                                     |      |        |         |             |  |  |  |  |
|                           |                                     |      |        |         |             |  |  |  |  |
|                           |                                     |      |        |         |             |  |  |  |  |
|                           |                                     |      |        |         |             |  |  |  |  |
| 102                       | INDEMNITE DIFFERENTIELLE AVENANT 4  | 0,00 | 0,1230 |         | PRESTATAIRE |  |  |  |  |
| Aj                        | Ajouter Supprimer OK Annuler Retour |      |        |         |             |  |  |  |  |

➔ Ajouter la rubrique INDEMNITE DIFFERENTIELLE AVENANT 43 en indiquant dans le taux la valeur horaire (différence entre salaire avant et après avenant 43 divisé par la durée mensuelle du contrat) Pour que cette rubrique soit intégrée dans le taux horaire de référence, nous avons besoin de l'identifier.

Il est donc nécessaire de la préciser dans les paramètres de paie :

| Fichiers | Statistiques                 | Traitements annuels | Ge | stion Financière | Eléments budgétaires |
|----------|------------------------------|---------------------|----|------------------|----------------------|
| Les      | Communes                     |                     |    |                  |                      |
| Les      | Entités juridiq              | ues                 |    |                  |                      |
| Les      | Centres et ant               | ennes médicales     |    |                  |                      |
| Les      | Secteurs                     |                     |    |                  |                      |
| Les      | Responsables                 |                     | >  |                  |                      |
| Les      | Centres URSS/                | AF                  |    |                  |                      |
| Les      | intervenants e               | xtérieurs           | >  |                  |                      |
| Les      | Paramètres de                | paie                | >  | Les Consta       | ntes de paie         |
| Les      | Paramètres de                | facturation         | >  | Les Conver       | ntions collectives   |
| Les      | Les paramètres d'intégration |                     |    | Les Contrat      | ts de prévoyance     |
| Ges      | tion fédératior              | ı                   | >  | Les Tranche      | 25                   |
| Para     | amètres dossie               | er aidant           | >  | Les Rubriqu      | ues de saisie        |
| Para     | amètres dossie               | er aidé             | >  | Les Rubriqu      | ues de charge        |
|          |                              |                     |    | Les Profils (    | de paie              |
|          |                              |                     |    | Les Regrou       | pements sur bulletin |
|          |                              |                     |    | Les Organis      | smes de charges      |
|          |                              |                     |    | Les Regrou       | pements BRC          |
|          |                              |                     |    | Définition o     | du T.T.E.            |
|          |                              |                     |    | D.S.N.           |                      |

| ES P | aramétra | ige D.S.N. |
|------|----------|------------|
|------|----------|------------|

| - Rubriques de charges ASSEDIC                                                                                         |                                                             |
|----------------------------------------------------------------------------------------------------|-------------------------------------------------------------|
| Rubriques possibles                                                                                                    | Rubriques sélectionnées                                     |
| AGS (FNGS)<br>ASSEDIC AC TRANCHE B<br>ASSEDIC ASF TRANCHE B<br>ASSEDIC EXO EMBAUCHE                                    | POLE EMPLOI<br>ASSEDIC AC TRANCHE B<br>ASSEDIC EXO EMBAUCHE |
| Rubriques de charges A.G.S.                                                                                            |                                                             |
| Rubriques possibles                                                                                                    | Rubriques sélectionnées                                     |
| AGS (FNGS)<br>ASSEDIC AC TRANCHE B<br>ASSEDIC ASF TRANCHE B<br>ASSEDIC EXO EMBAUCHE                                    | AGS (FNGS)                                                  |
| Rubriques de primes non liées à l'activité                                                                             |                                                             |
| Rubriques possibles                                                                                                    | Rubriques sélectionnées                                     |
| ABSENCE ARRET TRAVAIL - FORFAIT JOURS<br>ASTREINTE ADMINISTRATIF SEM<br>ASTREINTE ADMINISTRATIVE DIM<br>ASTREINTES     | ▲><br>▼ <                                                   |
| Rubriques de charges Forfait Social 8 %                                                                                |                                                             |
| Rubriques possibles                                                                                                    | Rubriques sélectionnées                                     |
| ABATTEMENT ALLOC. FAMILIALES<br>COMPLEMENT COTISATION MALADIE<br>CONTRIBUTION ORG. SYNDICALES<br>COTISATION PENIBILITE | FORFAIT SOCIAL                                              |
| Rubriques de charges Forfait Social 20 %                                                                               |                                                             |
| Rubriques possibles                                                                                                    | Rubriques sélectionnées                                     |
| ABATTEMENT ALLOC. FAMILIALES<br>COMPLEMENT COTISATION MALADIE<br>CONTRIBUTION ORG. SYNDICALES<br>COTISATION PENIBILITE | ▲><br>▼ <                                                   |
| Rubrique conventionnelle - Minimum légal                                                                               | INDEMNITE DE RUPTURE CONVENTIONELLE                         |
| Bubrique conventionnelle supra-légale                                                                                  |                                                             |
|                                                                                                    |                                                             |
| Prime PEPA                                                                                                    | PRIME EXCEPTIONNELLE COVID 19                               |
| Indemnité différentielle avenant 43                                                                                    | INDEMNITE DIFFERENTIELLE AVENANT 43                         |
|                                                                                                    | Ok Sortir                                                   |

→ Indiquer la rubrique correspondant à l'indemnité différentielle avenant 43

-- • **-**×

Ainsi sur le bulletin de paie, l'incidence sera la suivante :

| Rubrique                                                                                                    | EMP                                                  | LOYEUR  |                 | E                          |           |
|----------------------------------------------------------------------------------------------------|------------------------------------------------------|---------|-----------------|----------------------------|-----------|
|                                                                                                    | BASE                                                 | MONTANT | TAUX            | A PAYER                    | A DEDUIRE |
| HEURES NORMALES<br>HEURES DIMANCHES TRAV.<br>ORGANISATION DU TRAVAIL<br>HEURES DIFFERENTIELLES<br>SALAIRE DE BASE<br>PRIME D'ANCIENNETE<br>PRIME DIPLOME | 93,00<br>33,00<br>1,00<br>13,00<br>140,00<br>1614,49 |         | 11,532<br>0,080 | 1614,49<br>129,16<br>55,84 |           |
| INDEMNITE DIFFERENTIELLE AVENANT 43                                                                                                    | 140,00                                               | _       | 0,123           | 17,22                      |           |
| TADX HORAIRE DE REFERENCE<br>PRIME TRAVAIL DIM-JF<br>TOTAL BRUT                                                                                          | 33,00<br>140,00                                      |         | 5,839           | 192,69                     |           |

→ L'indemnité différentielle avenant 43 est indiquée avant le taux horaire de référence avec :

- o Le nombre d'heures du salaire de base
- o Le taux défini dans les rubriques de saisie du contrat de travail
- Le montant correspond à base x taux, soit  $140,00 \ge 0,123 = 17,22$

#### → 'TAUX HORAIRE DE REFERENCE' :

(Montant salaire de base + prime ancienneté + prime diplôme + indemnité différentielle avenant 43) / Base salaire de base, soit (1614,49 + 129,16 + 55,84 + 17,22) / 140,00 = 12,976

## Bulletin de paie - Contrat de base

Dans l'entête du bulletin de paie, nous avons ajouté le nombre d'heures mensuelles du contrat pour le personnel modulé (Type personnel 'Production' et Salaire 'Mensualisé') :

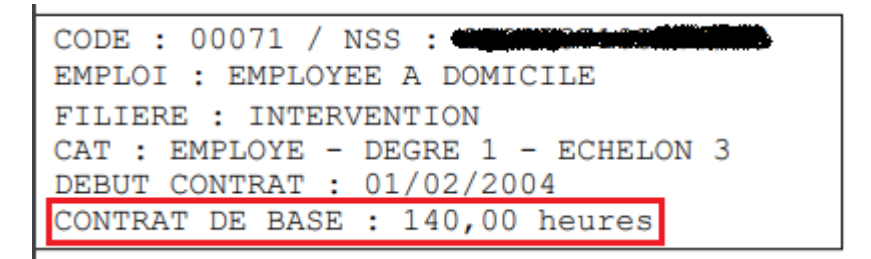